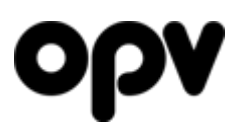

#### Manual för digitala korrektur

Korrektursystemet används för att redigera och godkänna informationen på era produkter, och ställa in vilka som ska få tillgång till informationen.

#### Meddelande om att produkter behöver kontrolleras

När en ny produkt skapats i systemet, kommer den ansvarige för produkten att få ut ett mail som berättar att ni har ett eller flera korrektur som behöver kontrolleras och eventuellt justeras.

När ni får mailet, klickar ni på länken och ni kommer då vidare direkt till OPV Online, där ni loggar in som vanligt.

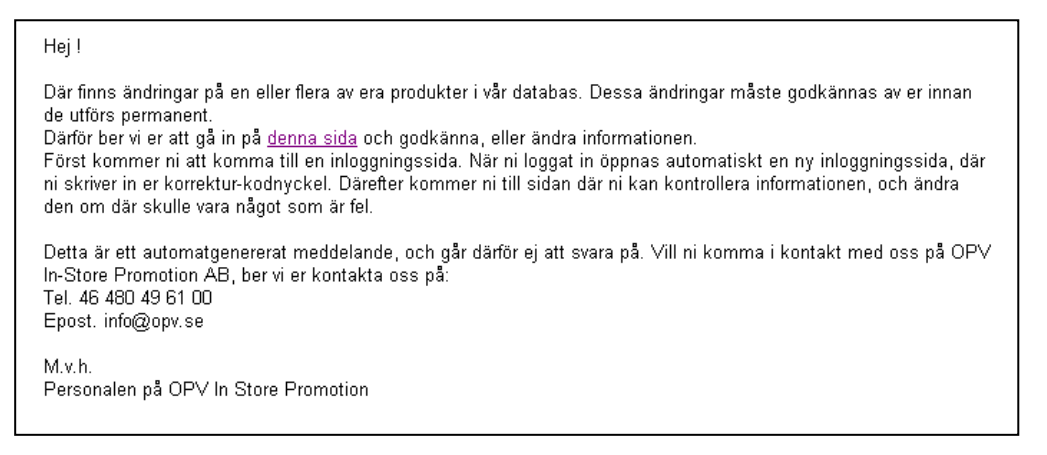

Efter att ni har loggat in, kommer ni till ytterligare en inloggningsruta.

#### Inlogging i korrektursystemet

Det är ofta som användaruppgifter sparas i webbläsaen, och därmed är det ganska lätt för någon med fysisk tillgång till er dator att komma in på ert konto. För att obehöriga inte ska kunna ändra produkterna, har korrektursystemet därför ett extra lager av säkerhet i form av en kodnyckel.

Alla korrekturansvariga ska ha fått vars en kodnyckel som är 12 tecken lång. Denna skall ni använda för att logga in i korrektursystemet. Skriv inte in bindestrecken, utan bara tecknen där emellan.

| 🔒 Logga in                                     |             |       |         |               |
|------------------------------------------------|-------------|-------|---------|---------------|
| För att kunna redigera<br>korrektur-kodnyckel. | i produkter | måste | du logg | ja in med din |
| Loggai                                         | n           |       |         |               |

Om ni exempelvis fått ut kodnyckeln 1234-5678-9abc, så skriver ni in 1234 i första fältet, 5678 i andra, och 9abc i tredje. Efter att ni skrivit in fyra tecken i ett fält, hoppar den automatiskt till nästa.

**POST & BESÖKSADRESS** Södra Hamnplan 5E 386 31 Färjestaden

 TELEFON
 FAX

 0480-49 61 00
 0480-49 61 01

**BANKGIRO** 01 5004-3017

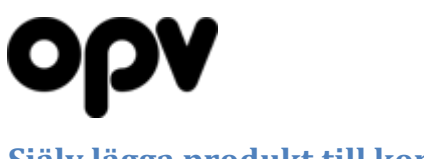

#### Själv lägga produkt till korrektur

Vill ni ändra information på en befintlig produkt, kan ni själva redigera produkten i korrektursystemet genom ett enkelk klick på en knapp.

För att redigera en produkt, tar ni upp dess detaljerade vy på *OPV Online*. Om ni är godkända för korrekturarbete på OPV Online och det är er egna produkt, kommer där att finnas en knapp längst nere till vänster där det står "Redigera i korrektursystemet" (se bild nedan).

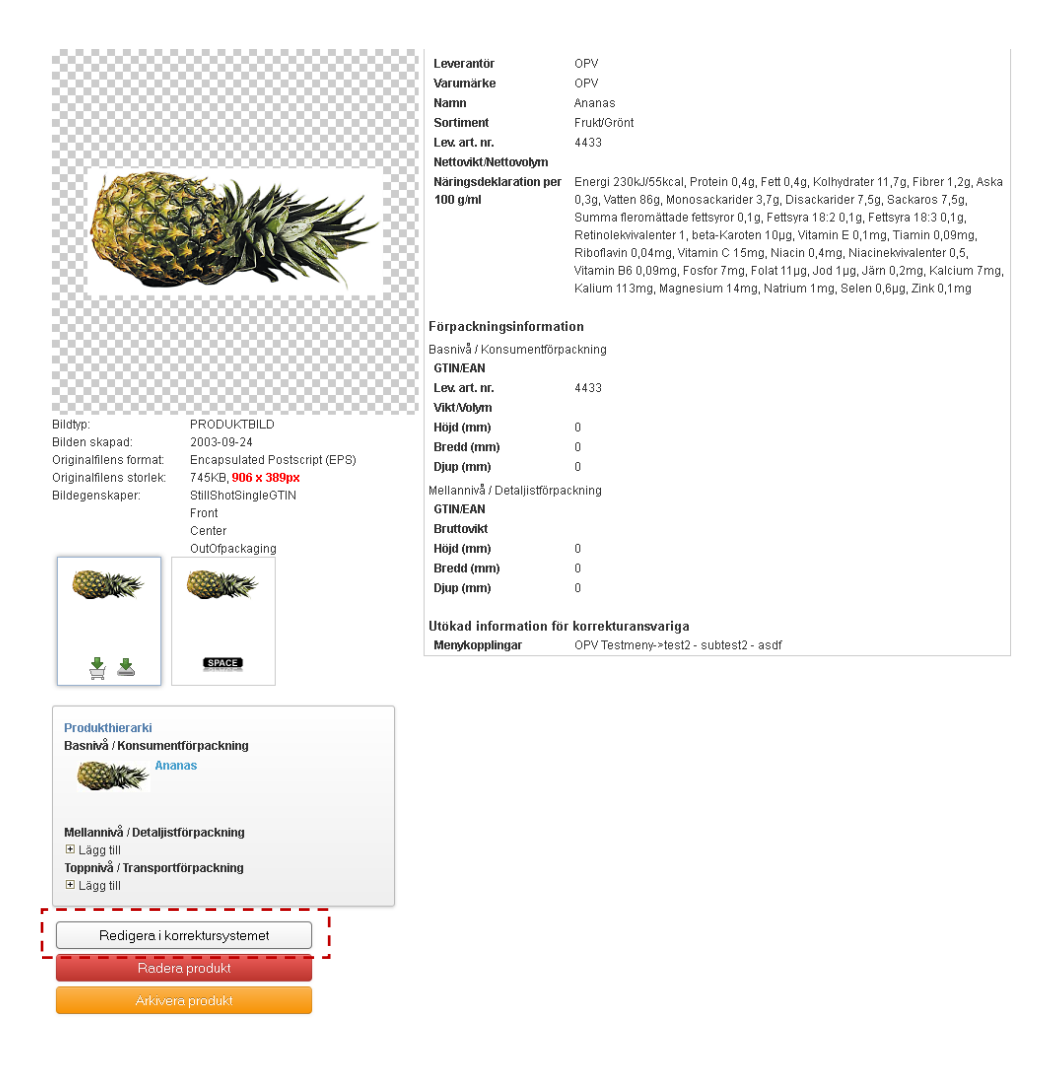

När ni trycker på denna knapp, kommer produkten att läggas till korrektur, och ni skickas direkt till produkten i korrektursystemet.

Ni kommer även att se att där börjar blinka en text uppe till vänster, där det står "Ni har X korrektur som väntar på att behandlas".

| li har 12 ko | rrektur som väntar på a |          |           |           |               |         |
|--------------|-------------------------|----------|-----------|-----------|---------------|---------|
| Startsida    | Avancerad sökning       | Kundkorg | Korrektur | Ladda upp | Inställningar | Logga u |

POST & BESÖKSADRESS Södra Hamnplan 5E 386 31 Färjestaden **TELEFON** 0480-49 61 00 **FAX** 0480-49 61 01 BANKGIRO 5004-3017

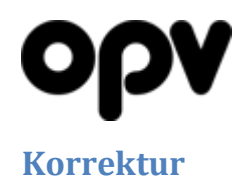

När ni har klickat på "Logga in"-knappen, kommer ni att komma till sidan för digitalt korrektur, där alla produkter i korrektursystemet visas i en meny längst upp till vänster (**2.1**).

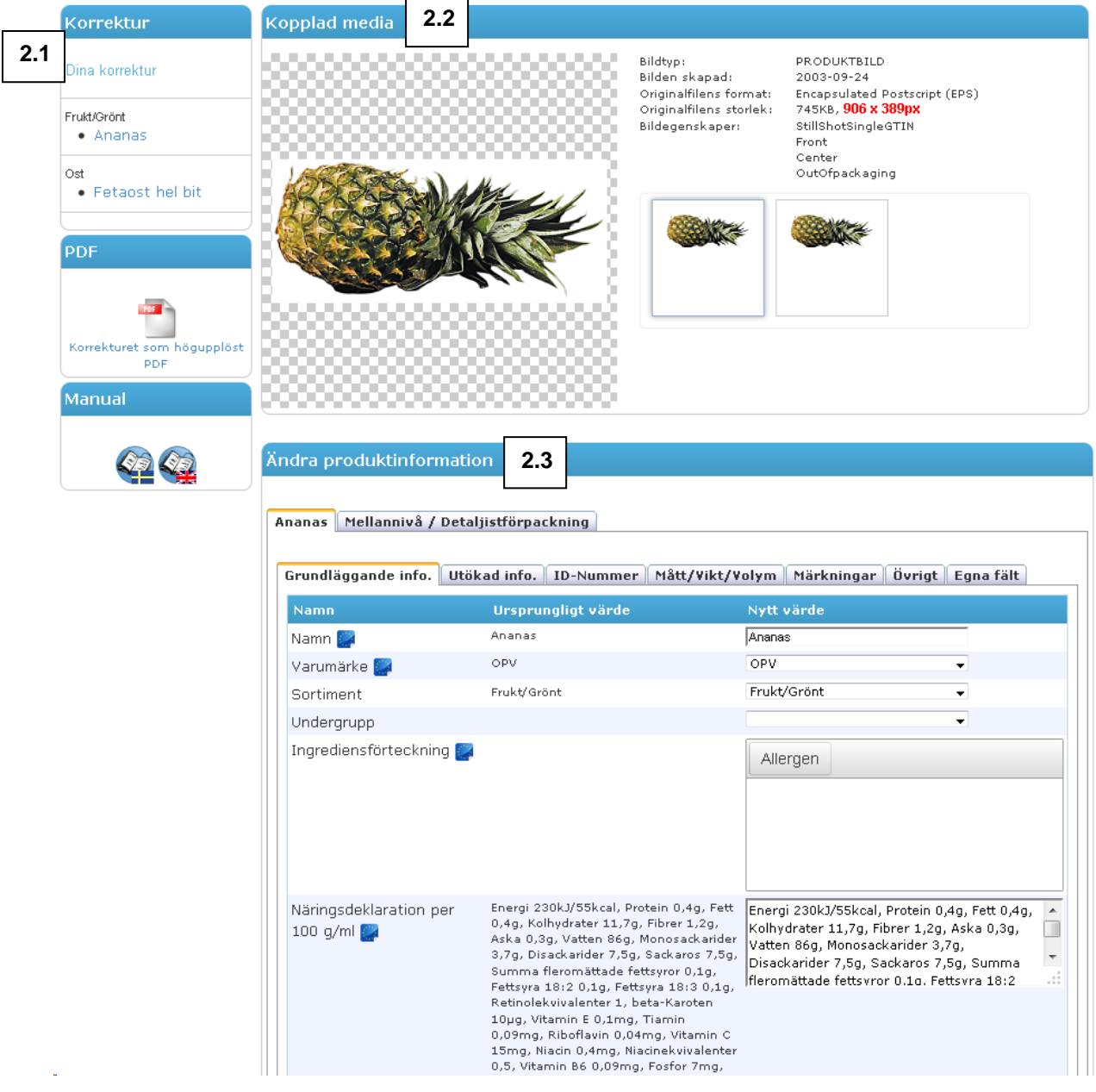

Till höger ligger ett antal områden. I översta området (**2.2**) ligger en översikt över all media som är kopplad till produkten.

Där under kommer ett område med en massa formulärfält där man kan ändra produktens information (2.3).

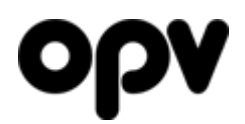

#### Ändra produktinformation

Längst upp I fältet med titeln "Ändra produktinformation", hittar ni två rader med flikar.

Den översta (**2.5**) är till för att växla mellan produktens olika nivåer i förpackningshierarkin. Som standard får varje produkt två nivåer – basnivån som motsvar själva produkten, och en mellannivå som oftast motsvarar lådan som produkterna ligger i. Men det är fullt möjligt att lägga till flera mellannivåer, toppnivåer och likande – dock endast utanför korrektursystemet. Medan produkten ligger i korrektursystemet är dess hierarki låst. Så ändringar av hierarkin görs lämpligtvis *innan* produkten läggs på korrektur.

| Ananas Mellannivå / Detal            | jistförpackning                                                                                                    |                                                                                                    |
|--------------------------------------|----------------------------------------------------------------------------------------------------|----------------------------------------------------------------------------------------------------|
| Grundläggande info. Utöl             | cad info. ID-Nummer Mått/Vikt/V                                                                                                    | olym Märkningar Övrigt Egna fält                                                                                                    |
| Namn                                 | Ursprungligt värde                                                                                                    | Nytt värde                                                                                                    |
| Namn 🧱                               | Ananas 2.7                                                                                                    | Ananas                                                                                                    |
| Varumärke 🎇                          | OPV                                                                                                    | OPV 🗸                                                                                                    |
| Sortiment                            | Frukt/Grönt                                                                                                    | Frukt/Grönt 🗸                                                                                                    |
| Undergrupp                           |                                                                                                    |                                                                                                    |
| Ingrediensförteckning 🎇              |                                                                                                    | Allergen                                                                                                    |
|                                      |                                                                                                    |                                                                                                    |
| Näringsdeklaration per<br>100 g/ml 🚅 | Energi 230kJ/55kcal, Protein 0,4g, Fett<br>0,4g, Kolhydrater 11,7g, Fibrer 1,2g,<br>Aska 0,3g, Vatten 86g, Monosackarider<br>3,7g, Disackarider 7,5g, Sackaros 7,5g,<br>Summa fleromättade fettsyror 0,1g,<br>Fettsyra 18:2 0,1g, Fettsyra 18:3 0,1g,<br>Retinolekvivalenter 1, beta-Karoten<br>10µg, Vitamin E 0,1mg, Tiamin<br>0,09mg, Riboflavin 0,04mg, Vitamin C<br>15mg, Niacin 0,4mg, Niacinekvivalenter<br>0,5, Vitamin B6 0,09mg, Fosfor 7mg,<br>Folat 11µg, Jod 1µg, Járn 0,2mg,<br>Kaldum 7mg, Kalium 113mg,<br>Magnesium 14mg, Natrium 1mg, Selen<br>0,6µg, Zink 0,1mg<br>OPV Testmeny - test2 - subtest2 - asdf | Energi 230kJ/55kcal, Protein 0,4g, Fett 0,4g,<br>Kolhydrater 11,7g, Fibrer 1,2g, Aska 0,3g,<br>Vatten 86g, Monosackarider 3,7g,<br>Disackarider 7,5g, Sackaros 7,5g, Summa<br>fileromättade fettsvror 0.1a. Fettsvra 18:2 |
|                                      |                                                                                                    | <pre>test2 test2 testest2.1 test test test test test test test tes</pre>                                                                                                    |
| Språk                                | Svenska                                                                                                    | -                                                                                                    |

Raden med flikar där under används för att gruppera de olika fälten vars värde kan ändras (2.6). Under "grundläggande information" ligger huvudsakligen fält som avgör var i kategoriträden som produkten ska ligga, samt fält för ingrediensförteckning och näringsdeklaration.

Under "Utökad info." ligger i huvudsak beskrivande textfält, som återvinningsinstruktioner, produktbeskrivning, förvaringsinstruktioner, information om ursprung, alkohol-procent m.m.

Under "ID-Nummer" kan ni ange GTIN/EAN, ert egna artikelnummer, och kedjornas artikelnummer.

Under "Mått/Vikt/Volym" kan ni ange produktens mått, vikt, volym, och antal i förpackning. Oerhört viktigt om produkten ska vara med i OPV Space.

| POST & BESÖKSADRESS | TELEFON       | FAX           | BANKGIRO  | ORG.NUMMER  |
|---------------------|---------------|---------------|-----------|-------------|
| Södra Hamnplan 5E   | 0480-49 61 00 | 0480-49 61 01 | 5004-3017 | 556665-8869 |
| 386 31 Färjestaden  |               |               |           |             |

Under "Märkningar" kan ni ange vilka märkningar produkten har (KRAV, Nyckelhål, Svanen m.m.), och ange allergiinformation.

Under "Övrigt" kan ni lägga in extra information som kan vara intressant - som portionsstorlek (för GDA), lanseringsdatum m.m.

Under "Egna fält" hittar ni de eventuella egna fält som skapats för ert företag, om där är någon information som ni tycker är viktig för era produkter men som inte finns som standard (kontakta oss om ni vill få något eget informationsfält inlagt).

Ni som är med i LRF:s "Bonde på köpet"-app kommer även att hitta deras fält här.

Under "Ursprungligt värde" (2.7) ligger det värde som produkten hade innan den lades in i korrektursystemet. Till höger om det, ligger en rad med formulärfält under rubriken "Nytt värde". Vill ni ändra något, fyller ni bara i den nya informationen där.

## **Opv** Ändra produktinformation, exempel

Låt oss anta att GTIN/EAN numret var felaktigt, och måste ändras. Klicka då på fliken för ID-nummer, och skriv in det nya GTIN/EAN:et.

Så fort någon information ändras, kommer texten på godkänn-knappen längst ner på sidan (**2.8**) att ändras från "Godkänn och publicera ändringarna" till "Godkänn och skicka tillbaka ändringarna", och istället för att publicera produkten direkt, skickas den tillbaka till oss för verifiering av uppgifterna. På så sätt måste en ändring alltid godkännas av två olika personer, och man minimerar risken för fel.

Om ni har olika ansvarsområden och flera personer därför ska fylla i information om produkten, kan man fylla i de uppgifterna man själv ska ändra, och sedan skicka korrekturet vidare till nästa person inom företaget genom att klicka på "Spara och skicka vidare inom företaget" (**2.9**).

| Namn                                                                                                    | Ursprungligt värde                                                                                             | Nytt värde                                                                                   |
|----------------------------------------------------------------------------------------------------|----------------------------------------------------------------------------------------------------|----------------------------------------------------------------------------------------------|
| GTIN/EAN                                                                                                  |                                                                                                    | 1234567891019                                                                                |
| Lev. art. nr.                                                                                             | 4433                                                                                                    | 4433                                                                                         |
| ICA nr.                                                                                                   |                                                                                                    |                                                                                              |
| COOP nr.                                                                                                  |                                                                                                    |                                                                                              |
| 🛶 Spara och sk                                                                                            | icka vidare inom företaget                                                                                     | 2.9                                                                                          |
| → Spara och sk<br>anas Mellannivå /<br>rundläggande info.                                                 | cicka vidare inom företaget<br>Detaljistförpackning<br>Utökad info. ID-Nummer Må                               | 2.9<br>2.9<br>tt/Vikt/Volym Märkningar Övrigt Egna fält                                      |
| → Spara och sk<br>anas Mellannivå /<br>rundläggande info.<br>Namn                                         | ticka vidare inom företaget<br>Detaljistförpackning<br>Utökad info. ID-Nummer Må<br>Ursprungligt värde         | 2.9<br>tt/Vikt/Volym Märkningar Övrigt Egna fält<br>Nytt värde                               |
| → Spara och sk<br>anas Mellannivå /<br>rundläggande info.<br>Namn<br>GTIN/EAN                             | ticka vidare inom företaget<br>Detaljistförpackning<br>Utökad info. ID-Nummer Må<br>Ursprungligt värde         | 2.9<br>tt/Vikt/Volym Märkningar Övrigt Egna fält<br>Nytt värde<br>2468101214159              |
| → Spara och sk<br>anas Mellannivå /<br>rundläggande info.<br>Namn<br>GTIN/EAN<br>Lev. art. nr.            | ticka vidare inom företaget<br>Detaljistförpackning<br>Utökad info. ID-Nummer Må<br>Ursprungligt värde<br>4433 | 2.9<br>tt/Vikt/Volym Märkningar Övrigt Egna fält<br>Nytt värde<br>2468101214159<br>↓<br>4433 |
| → Spara och sk<br>anas Mellannivå /<br>rundläggande info.<br>Namn<br>GTIN/EAN<br>Lev. art. nr.<br>ICA nr. | ticka vidare inom företaget<br>Detaljistförpackning<br>Utökad info. ID-Nummer Må<br>Ursprungligt värde<br>4433 | 2.9<br>tt/Vikt/Volym Märkningar Övrigt Egna fält<br>Nytt värde<br>2468101214159<br>4433      |

Hade vi ändrat tillbaka EAN till det ursprungliga igen, så hade knappen återgått till "Godkänn och publicera ändringarna" (2.8).

## Om ni ändrar någon produktinformation, kan ni alltså inte längre godkänna och publicera produkten direkt, utan istället skickar ni tillbaka korrekturet med ändringarna ni utfört till de

**POST & BESÖKSADRESS** Södra Hamnplan 5E 386 31 Färjestaden

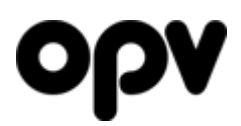

#### ansvariga på OPV, som kommer att gå in och kontrollera informationen.

Om de tycker ändringen ser ut att stämma, kommer de godkänna ändringarna.

Anser de att något behöver ändras, kommer de att utföra ändringarna på korrekturet, och sedan skicka tillbaka det till er igen för ert godkännande, eller ytterligare modifiering, och så kan det gå fram och tillbaka hur många gånger som helst tills allt är rätt ifyllt.

#### Så fort ett korrektur godkänns eller skickas tillbaka till er, får ni ett mail som berättar vad som hänt.

POST & BESÖKSADRESS Södra Hamnplan 5E 386 31 Färjestaden

TELEFON 0480-49 61 00 0480-49 61 01

FAX

BANKGIRO 5004-3017

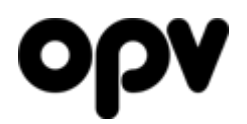

#### PDF

Vill ni få ut ett traditionellt pappers-korrektur, är det bara att klicka i PDF-fältet precis under menyn. Där kommer då att skapas ett PDF-dokument som listar ett utdrag av informationen, som ni sedan kan skiva era förändringar på och skicka till oss.

Denna PDF kommer att öppnas i ett nytt fönster.

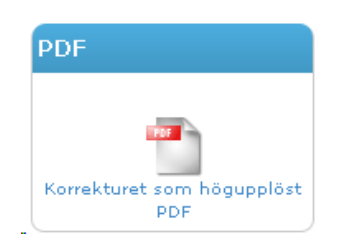

|                                                                                                    |                                                                                                    |                                                                                         |                                                                                              |                                                                                  |                                                                                                  |                                                            |                                                                                                    |                                                                                    | - Bernard Ba                                         |
|----------------------------------------------------------------------------------------------------|----------------------------------------------------------------------------------------------------|-----------------------------------------------------------------------------------------|----------------------------------------------------------------------------------------------|----------------------------------------------------------------------------------|--------------------------------------------------------------------------------------------------|------------------------------------------------------------|----------------------------------------------------------------------------------------------------|------------------------------------------------------------------------------------|------------------------------------------------------|
|                                                                                                    | Produktbild                                                                                                    |                                                                                         |                                                                                              |                                                                                  |                                                                                                  | Levera                                                     | intör                                                                                                |                                                                                    |                                                      |
|                                                                                                    | 1 And the second                                                                                                    | (m)                                                                                     |                                                                                              |                                                                                  |                                                                                                  | OPV                                                        |                                                                                                    |                                                                                    |                                                      |
|                                                                                                    | BARRAN MELL                                                                                                    |                                                                                         |                                                                                              |                                                                                  | Namn                                                                                             |                                                            |                                                                                                    |                                                                                    |                                                      |
|                                                                                                    |                                                                                                    |                                                                                         |                                                                                              | Anana                                                                            | s                                                                                                |                                                            |                                                                                                    |                                                                                    |                                                      |
|                                                                                                    | -000                                                                                                    |                                                                                         |                                                                                              |                                                                                  |                                                                                                  | Varum                                                      | ärke                                                                                                 |                                                                                    |                                                      |
|                                                                                                    |                                                                                                    |                                                                                         |                                                                                              |                                                                                  |                                                                                                  | OPV                                                        |                                                                                                    |                                                                                    |                                                      |
|                                                                                                    |                                                                                                    |                                                                                         |                                                                                              |                                                                                  |                                                                                                  | Vikt/Vo                                                    | olym                                                                                                 |                                                                                    |                                                      |
|                                                                                                    |                                                                                                    |                                                                                         |                                                                                              |                                                                                  |                                                                                                  |                                                            |                                                                                                    |                                                                                    |                                                      |
|                                                                                                    |                                                                                                    |                                                                                         |                                                                                              |                                                                                  |                                                                                                  | Sortim                                                     | ent                                                                                                  |                                                                                    |                                                      |
|                                                                                                    | Spacebild Err                                                                                                    | mifrån ( 1                                                                              | <b>,</b>                                                                                     |                                                                                  |                                                                                                  | Frukt/                                                     | Grönt                                                                                                |                                                                                    |                                                      |
|                                                                                                    | opacebild File                                                                                                    | anninan (. i                                                                            | ,                                                                                            |                                                                                  |                                                                                                  | Under                                                      | grupp                                                                                                |                                                                                    |                                                      |
|                                                                                                    | RASE                                                                                                    | MA                                                                                      | w                                                                                            |                                                                                  |                                                                                                  |                                                            |                                                                                                    |                                                                                    |                                                      |
|                                                                                                    | 1000                                                                                                    | 200                                                                                     | 1                                                                                            |                                                                                  |                                                                                                  | EAN                                                        |                                                                                                    |                                                                                    |                                                      |
|                                                                                                    | 10000                                                                                                    |                                                                                         |                                                                                              |                                                                                  |                                                                                                  |                                                            |                                                                                                    |                                                                                    |                                                      |
|                                                                                                    |                                                                                                    |                                                                                         |                                                                                              |                                                                                  |                                                                                                  | Lev. a                                                     | t. nr.                                                                                               |                                                                                    |                                                      |
|                                                                                                    |                                                                                                    |                                                                                         |                                                                                              |                                                                                  |                                                                                                  | 4433                                                       |                                                                                                    |                                                                                    |                                                      |
|                                                                                                    |                                                                                                    |                                                                                         |                                                                                              |                                                                                  |                                                                                                  | Produl                                                     | ktmärkningar                                                                                         |                                                                                    |                                                      |
|                                                                                                    |                                                                                                    |                                                                                         |                                                                                              |                                                                                  |                                                                                                  |                                                            |                                                                                                    |                                                                                    |                                                      |
|                                                                                                    |                                                                                                    |                                                                                         |                                                                                              |                                                                                  |                                                                                                  |                                                            |                                                                                                    |                                                                                    |                                                      |
|                                                                                                    |                                                                                                    |                                                                                         |                                                                                              |                                                                                  |                                                                                                  |                                                            |                                                                                                    |                                                                                    |                                                      |
| Axfood/Dagab nr                                                                                                    | r.                                                                                                    | Bergenda                                                                                | ahl nr.                                                                                      |                                                                                  | ICA nr.                                                                                          |                                                            |                                                                                                    | COOP nr.                                                                           |                                                      |
| Axfood/Dagab nr                                                                                                    | r.                                                                                                    | Bergenda                                                                                | ahl nr.                                                                                      |                                                                                  | ICA nr.                                                                                          |                                                            |                                                                                                    | COOP nr.                                                                           |                                                      |
| Axfood/Dagab nr                                                                                                    | r.<br>kning                                                                                                    | Bergenda                                                                                | ahl nr.                                                                                      |                                                                                  | ICA nr.                                                                                          |                                                            |                                                                                                    | COOP nr.                                                                           |                                                      |
| Axfood/Dagab nr<br>Ingrediensförteck                                                                                                    | r.<br>kning                                                                                                    | Bergenda                                                                                | ahl nr.                                                                                      |                                                                                  | ICA nr.                                                                                          |                                                            |                                                                                                    | COOP nr.                                                                           |                                                      |
| Axfood/Dagab nr<br>Ingrediensförteck<br>Näringsdeklaratie                                                                                                    | r.<br>kning<br>on per 100 g/i                                                                                                    | Bergenda                                                                                | ahl nr.                                                                                      |                                                                                  | ICA nr.                                                                                          |                                                            |                                                                                                    | COOP nr.                                                                           |                                                      |
| Axfood/Dagab nr<br>Ingrediensförteci<br>Näringsdeklaratii<br>Energi 230kJ/53                                                                                                    | r.<br>kning<br>on per 100 g/<br>kcal, Protein (                                                                                                    | Bergenda<br>ml<br>0,4g, Fett (                                                          | ahl nr.<br>0,4g, Kolh                                                                        | lydrater 11,                                                                     | ICA nr.                                                                                          | r 1,2g,                                                    | Aska 0.3g, Vat                                                                                       | COOP nr.                                                                           | ackarider 3,7g,                                      |
| Axfood/Dagab nr<br>Ingrediensförteck<br>Näringsdeklaratii<br>Energi 230k.J/55<br>Disackarider 7,5<br>Retinolekvivalen                                                                                                    | r.<br>kning<br>on per 100 g/<br>kcal, Protein (<br>g. Sackaros 7<br>g. Sackaros 7                                                                                                    | Bergenda<br>ml<br>0,4g, Fett (<br>7,5g, Sumr<br>aroten 10+                              | ahl nr.<br>0,4g, Kolh<br>na flerom<br>g, Vitamin                                             | nydrater 11,<br>ättade fetts<br>E 0,1mg,                                         | ICA nr.<br>7g, Fibre<br>yror 0,1g<br>Tiamin 0,                                                   | r 1,2g,<br>, Fettsy<br>09mg,                               | Aska 0,3g, Vat<br>ra 18:2 0,1g, F<br>Riboflavin 0,04                                                 | COOP nr.<br>ten 86g, Monos<br>ettsyra 18:3 0,1<br>mg, Vitamin C 1                  | ackarider 3,7g,<br>g,<br>15mg, Niacin                |
| Axfood/Dagab nr<br>Ingrediensförteck<br>Näringsdeklaratit<br>Energi 230kJ/55<br>Disackarider 7,5<br>Retinolekvivalen<br>0,4mg, Niacinek<br>113mo, Magnesi                                                                                                    | r.<br>kning<br>on per 100 g/<br>kcal, Protein (<br>kcal, Protein (<br>kcal, P | Bergenda<br>ml<br>0,4g, Fett (<br>7,5g, Sumr<br>aroten 10+ g<br>, Vitamin E             | ahl nr.<br>0,4g, Kolh<br>na fleromi<br>g, Vitamin<br>66 0,09mg<br>J. Selen 0                 | nydrater 11,<br>ättade fetts<br>i E 0,1mg,<br>j, Fosfor 7r<br>6+o, 2 ink (       | TCA nr.                                                                                          | r 1,2g,<br>, Fettsy<br>09mg,<br>11•g,                      | Aska 0,3g, Vat<br>ra 18:2 0,1g, F<br>Riboflavin 0,04<br>Jod 1• g, Järn 0                             | COOP nr.<br>ten 86g, Monos<br>ettsyra 18:3 0,1<br>mg, Vitamin C 1<br>,2mg, Kalcium | ackarider 3,7g,<br>g,<br>15mg, Niacin<br>7mg, Kalium |
| Axfood/Dagab nr<br>Ingrediensförteck<br>Näringsdeklaratii<br>Energi 230kJ/55<br>Disackarider 7,5<br>Retinolekvivalen<br>0,4mg, Niacinek<br>113mg, Magnesi<br>Beskrivning                                                                                               | r.<br>kning<br>on per 100 g/<br>kcal, Protein (<br>g, Sackaros 7<br>ter 1, beta-Ka<br>vivalenter 0,5<br>ium 14mg, Na                                                                                                    | Bergenda<br>ml<br>0.4g, Fett<br>7.5g, Sumr<br>aroten 10•<br>1, Vitamin E<br>strium 1mg  | ahl nr.<br>0,4g, Kolh<br>na flerom<br>g, Vitamin<br>36 0,09mg<br>j, Selen 0,                 | iydrater 11,<br>ättade fetts<br>E 0,1mg,<br>g, Fosfor 7r<br>6• g, Zink (         | ICA nr.<br>7g, Fibre<br>yror 0,1g<br>Tiamin 0,<br>ng, Folat<br>,1mg                              | r 1,2g,<br>, Fettsy<br>09mg,<br>11• g, 、                   | Aska 0,3g, Vat<br>ra 18:2 0,1g, F<br>Riboflavin 0,04<br>Jod 1• g, Järn 0                             | COOP nr.<br>ten 86g, Monos<br>ettsyra 18:3 0,1<br>mg, Vitamin C 1<br>,2mg, Kalcium | ackarider 3,7g,<br>g,<br>15mg, Niacin<br>7mg, Kalium |
| Axfood/Dagab nr<br>Ingrediensförteck<br>Näringsdeklaratii<br>Energi 230kJ/55<br>Disackarider 7,5<br>Retinolekvivalen<br>0,4mg, Niacinekt<br>113mg, Magnesi<br>Beskrivning                                                                                              | r.<br>on per 100 g/<br>kcal, Protein (<br>g, Sackaros 7<br>ter 1, beta-Ka<br>vivalenter 0,5<br>ium 14mg, Na                                                                                                    | Bergenda<br>ml<br>0,4g, Fett (<br>7,5g, Sumr<br>aroten 10+<br>1, Vtamin B<br>atrium 1mg | ahl nr.<br>0,4g, Kolh<br>na flerom<br>g, Vitamin<br>36 0,09mg<br>, Selen 0,                  | ydrater 11,<br>ättade fetts<br>E 0, fmg,<br>J, Fosfor 7,<br>6* g, Zink (         | ICA nr.<br>7g, Fibre<br>yror 0,1g<br>Tiamin 0,<br>ng, Folat<br>0,1mg                             | r 1,2g,<br>, Fettsy<br>09mg,<br>11• g, .                   | Aska 0,3g, Vat<br>ra 18:2 0,1g, F<br>Riboflavin 0,04<br>Jod 1• g, Jārn 0                             | COOP nr.<br>ten 86g, Monos<br>ettsyra 18:3 0,1<br>mg, Vitamin C 1<br>,2mg, Kalcium | ackarider 3,7g,<br>g,<br>15mg, Niacin<br>7mg, Kalium |
| Axfood/Dagab nr<br>Ingrediensförteck<br>Näringsdeklaratii<br>Energi 230kJ/55<br>Disackarider 7,5<br>Retinolekvivalen<br>0,4mg, Niacinekt<br>113mg, Magnesi<br>Beskrivning                                                                                              | r.<br>kning<br>on per 100 g/<br>kcal, Protein (<br>g, Sackaros 7<br>ter 1, beta-Ka<br>vivalenter 4,<br>vivalenter 4,<br>sium 14mg, Na                                                                                                    | Bergenda<br>ml<br>0,4g, Fett (<br>7,5g, Summ<br>roten 10+ (<br>yttamin E<br>atrium 1mg  | ahl nr.<br>0,4g, Kolh<br>na flerom<br>g, Vitamin<br>6 0,09mg<br>j, Selen 0,                  | ydrater 11,<br>ăttade fetts<br>E 0, 1mg,<br>j, Fosfor 7r,<br>6∙ g, Zink (        | ICA nr.<br>7g, Fibre<br>yror 0,1g<br>Tiamin 0,<br>ng, Folat<br>0,1mg                             | r 1,2g,<br>, Fettsy<br>09mg,<br>11• g, .                   | Aska 0,3g, Vat<br>ra 18:2 0,1g, F<br>Riboflavin 0,04<br>lod 1• g, Järn 0                             | COOP nr.<br>ten 86g, Monos<br>ettsyra 18:3 0,1<br>mg, Vitamin C 1<br>,2mg, Kalcium | ackarider 3,7g,<br>g,<br>15mg, Niacin<br>7mg, Kalium |
| Axfood/Dagab nr<br>Ingrediensförteck<br>Näringsdeklaratii<br>Energi 230kJ/55<br>Disackarider 7,5<br>Retinolekvivalen<br>0,4mg, Niacinekk<br>113mg, Magnesi<br>Beskrivning<br>Allergiinformation                                                                        | r.<br>kning<br>on per 100 g/<br>kcal, Protein (<br>g. Sackaros 7<br>iter 1, beta-Ka<br>vivalenter 0,5<br>ium 14mg, Na<br>n                                                                                                    | Bergenda<br>ml<br>0,4g, Fett (<br>,5g, Sumr<br>aroten 10• 4<br>, Vitamin 1mg            | ahl nr.<br>0,4g, Kolh<br>na flerom<br>g, Vitamin<br>6 0,09m<br>y, Selen 0,                   | vydrater 11,<br>ättade fetts<br>i E 0,1mg,<br>j, Fosfor 7,<br>6∙ g, Zink (       | ICA nr.<br>7g, Fibre<br>yror 0,1g<br>Tiamin 0,<br>ng, Folat<br>0,1mg                             | r 1,2g,<br>, Fettsy<br>09mg,<br>11• g, s                   | Aska 0,3g, Vati<br>ra 18:2 0,1g, F<br>Riboflavin 0,04<br>lod 1• g, Järn 0                            | COOP nr.<br>ten 86g, Monos<br>ettsyra 18:3 0,1<br>mg, Vitamin C 1<br>,2mg, Kalcium | ackarider 3,7g,<br>g,<br>15mg, Niacin<br>7mg, Kalium |
| Axfood/Dagab nr<br>Ingrediensförteck<br>Näringsdeklaratii<br>Energi 230kJ/550<br>Disackarider 7,5<br>Retinolekvivalen<br>0,4mg, Niacinekv<br>113mg, Magnesi<br>Beskrivning<br>Allergiinformation<br>Konsumentförpa                                                     | r.<br>kning<br>on per 100 g/r<br>kcal, Protein (<br>g, Sackaros 7<br>vivalenter 0,5<br>ium 14mg, Na<br>n<br>n                                                                                                    | Bergenda<br>ml<br>0,4g, Fett (<br>,5g, Sumr<br>roten 10+<br>, Vitamin E<br>atrium 1mg   | ahl nr.<br>0,4g, Kolh<br>na flerom<br>g, Vitamin<br>8 0,09mg<br>), Selen 0,                  | ydrater 11,<br>ättade fetts<br>15 0,1mg,<br>1, Fosfor 7r<br>6• g, Zink (         | ICA nr.<br>7g, Fibre<br>yror 0,1g<br>Tiamin 0,<br>ng, Folat<br>0,1mg                             | r 1,2g,<br>, Fettsy<br>09mg,<br>11• g, s                   | Aska 0,3g, Vati<br>ra 18:2 0,1g, F<br>Riboflavin 0,04<br>Jod 1• g, Järn 0                            | COOP nr.<br>ten 86g, Monos<br>ettsyra 18:3 0,1<br>mg, Vitamin C 1<br>,2mg, Kalcium | ackarider 3,7g,<br>g,<br>15mg, Niacin<br>7mg, Kalium |
| Axfood/Dagab nr<br>Ingrediensförteci<br>Näringsdeklaratir<br>Energi 230kJ/55<br>Disackarider 7,5<br>Retinolekvivalen<br>0,4mg, Niacinek<br>113mg, Magnesi<br>Beskrivning<br>Allergiinformation<br>Konsumentförpe<br>Höjd (mm)                                          | r.<br>kning<br>on per 100 g/n<br>kcal, Protein (<br>g. Sackaros 7<br>yivalenter 0,5<br>ium 14mg, Na<br>n<br>ckning<br>Bredd (mi                                                                                                    | Bergenda<br>ml<br>0.4g, Fett (<br>7.5g, Sumr<br>roten 10-<br>, Vitamin E<br>strium 1mg  | ahl nr.<br>0,4g, Kolh<br>na fleromi<br>36 0,09mg<br>1, Selen 0,<br>Selen 0,                  | iydrater 11,<br>ättade fetts<br>15 0,1mg,<br>1, Fosfor 7r<br>,6* g, Zink (<br>n) | ICA nr.<br>7g, Fibre<br>yror 0,1g<br>Tiamin 0,<br>ng, Folat<br>),1mg                             | r 1,2g,<br>O9mg,<br>11•g,<br>tlörpac                       | Aska 0.3g, Vat<br>ra 18:2 0,1g, F<br>Riboflavin 0,04<br>Jod 1• g, Järn 0<br>kning<br>Bredd (mm)      | COOP nr.<br>ten 86g, Monos<br>ettsyra 18:3 0,1<br>mg, Vitamin C 1<br>,2mg, Kalcium | ackarider 3,7g,<br>g,<br>15mg, Niacin<br>7mg, Kalium |
| Axfood/Dagab nr<br>Ingrediensförteck<br>Näringsdeklarativ<br>Energi 230kJ/55<br>Disackarider 7,5<br>Retinolekvivalen<br>0,4mg, Niacinekv<br>113mg, Magnesi<br>Beskrivning<br>Allergiinformation<br>Konsumentförpa<br>Höjd (mm)<br>0                                    | r.<br>kning<br>on per 100 g/n<br>kcal, Protein (<br>g, Sackaros 7<br>g, Sackaros 7<br>kcal, Protein (<br>g, Sackaros 7<br>kcal, Protein (<br>scharter 1, beta-Ka<br>vivalenter 0,5<br>ium 14mg, Na<br>n<br>sckning<br>Bredd (mi<br>0                                                                                                    | Bergenda<br>ml<br>0.4g, Fett (<br>7.5g, Sumr<br>aroten 10-<br>, Vitamin E<br>strium 1mg | ahl nr.<br>0,4g, Kolh<br>na fleromi<br>36 0,09mg<br>1, Selen 0,<br>Selen 0,<br>Djup (mn<br>0 | iydrater 11,<br>ättade fetts<br>15 0, 1mg,<br>1, Fosfor 7r<br>6* g, Zink (<br>n) | ICA nr.<br>7g, Fibre<br>yror 0,1g<br>Tiamin 0,<br>ng, Folat<br>),1mg<br>Detaljis<br>Höjd (n<br>0 | r 1.2g,<br>, Fettsy<br>09mg,<br>11• g,<br>tförpac          | Aska 0,3g, Vat<br>ra 18:2 0,1g, F<br>Riboflavin 0,04<br>Jod 1• g, Järn 0<br>kning<br>Bredd (mm)<br>0 | COOP nr.<br>ten 86g, Monos<br>ettsyra 18:3 0,1<br>mg, Vitamin C 1<br>,2mg, Kalcium | ackarider 3,7g,<br>g,<br>15mg, Niacin<br>7mg, Kalium |
| Axfood/Dagab nr<br>Ingrediensförteck<br>Näringsdeklaratii<br>Energi 230kJ/55<br>Disackarider 7,5<br>Retinolekvivalen<br>0,4mg, Niacinek<br>113mg, Magnesi<br>Beskrivning<br>Beskrivning<br>Allerglinformation<br>Konsumentförpa<br>Höjd (mm)<br>0<br>Antal i denna för | r.<br>kning<br>on per 100 g/n<br>kcal, Protein (<br>g, Sackaros 7<br>g, Sackaros 7<br>kral, Protein (<br>g, Sackaros 7<br>n, Na<br>n<br>ckning<br>Bredd (mi<br>0<br>packning                                                                                                    | Bergenda<br>ml<br>0.4g, Fett (<br>7,5g, Sumr<br>aroten 10-<br>, Vitamin E<br>atrium 1mg | ahl nr.<br>0,4g, Kolh<br>na flerom<br>36 0,09mg<br>1, Selen 0,<br>Selen 0,<br>Djup (mn<br>0  | iydrater 11,<br>ättade fetts<br>E 0, 1mg,<br>J, Fosfor 7r<br>6* g, Zink (<br>n)  | ICA nr.<br>7g, Fibre<br>yror 0,1g<br>Tiamin 0,<br>ng, Folat<br>,1mg<br>Detaljis<br>Höjd (n<br>0  | r 1.2g,<br>, Fettsy<br>09mg,<br>11• g,<br>11• g,<br>11• g, | Aska 0,3g, Vat<br>ra 18:2 0,1g, F<br>Riboflavin 0,04<br>Jod 1• g, Järn 0<br>kning<br>Bredd (mm)<br>0 | COOP nr.                                                                           | ackarider 3,7g,<br>g,<br>15mg, Niacin<br>7mg, Kalium |

**POST & BESÖKSADRESS** Södra Hamnplan 5E 386 31 Färjestaden **TELEFON** 0480-49 61 00 **FAX** 0480-49 61 01 BANKGIRO 5004-3017 **ORG.NUMMER** 556665-8869

.

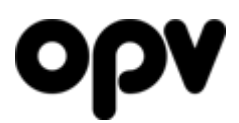

#### Publiceringsinställningar

De inställningarna ni gör i det övre grå fältet (3.1) kommer att börja gälla så fort produkten blivit godkänd

I det undre grå fältet (3.2) kan ni lägga in ett specifikt datum då andra rättigheter ska börja gälla.

| Övrig information                                                                                                    |                         |
|----------------------------------------------------------------------------------------------------|-------------------------|
| Här kan du skriva in information som du vill ändra, men som kanske inte går a<br>(som att ändra bilder eller skapa ny undergrupp). | itt ändra på denna sida |
|                                                                                                    | 3.3                     |
|                                                                                                    |                         |
| 1                                                                                                    |                         |
| Publiceringsnivå vid godkännande                                                                                                   |                         |
|                                                                                                    |                         |
| Publiceringsnivä på Online:<br>Synlig för alla reklambyråer, tidningar etc <b>3.4</b>                                              |                         |
| Publiceringsnivå på Space:                                                                                                    |                         |
| Tillåt export av Online-information till följande externa system                                                                   |                         |
| Grossister<br>€ Visa lista                                                                                                    |                         |
| <ul> <li>■ Grossisters reklamavdelningar</li> <li>              • Visa lista      </li> </ul>                                      |                         |
| <ul> <li>✓ E-Handel</li> <li>● Visa lista</li> </ul>                                                                               |                         |
| _ Egna system<br>⊕ Visa lista                                                                                                    |                         |
|                                                                                                    |                         |
| Datumstyrd publicering                                                                                                    |                         |
| Datum:                                                                                                    |                         |
| Publiceringsnivä på Online:<br>Svnlig för alla reklambyråer, tidningar etc. ↓                                                      |                         |
| Publiceringsnivå på Space:                                                                                                    |                         |
| Tillåt export av Online-information till följande externa system                                                                   |                         |
| Grossister                                                                                                    |                         |
| ■ Visa lista                                                                                                    |                         |
| Grossisters reklamavdelningar                                                                                                    |                         |
| Visa lista                                                                                                    |                         |
|                                                                                                    |                         |
| Egna system                                                                                                    |                         |
| 🕒 Visa lista                                                                                                    |                         |

POST & BESÖKSADRESS Södra Hamnplan 5E 386 31 Färjestaden

TELEFON 0480-49 61 00 0480-49 61 01

FAX

BANKGIRO 5004-3017

# ορν

Dessa två panelerna kan exempelvis användas till att ställa in att produkten ska vara synlig internt direkt, och sedan ska den bli syndlig för reklambyråer, tidningar m.m. ett visst datum i framtiden. Eller kanske tvärt emot – att produkten ska avpubliceras ett visst datum.

Datumstyrningen påverkar bara bara publiceringsinställningarna. Ändringar av produktinformation utförs alltid så fort korrekturet godkänns. Det går inte att datumstyra ändringar av produktinformation.

Vill ni sätta ytterligare rättighetsändringar vid ett andra eller tredje datum, är det bara att klicka på det gröna plustecknet där det står "Lägg till ytterligare panel för datumstyrd publicering". Varje gång ni klickar där, kommer ännu en panel att dyka upp, och på så sätt kan ni datumstyra hur många rättighetsändringar som helst.

Publiceringsinställningarna kan ni ändra fritt utan inblandning från OPV, eftersom det inte påverkar produktens information.

Under övrig information (**3.3**) kan ni lägga in meddelanden till oss. Det kan exempelvis vara kommentarer om bildens utformning/kvalitet, eller att produkten ska ligga under en helt ny undergrupp.

### Publiceringsnivå på Online

"Publiceringsnivå på Online" (**3.4**) sätter den grundläggande publiceringsnivån för produkten på OPV Online. Ni har två alternativ :

- "Endast synlig för er som leverantör"
   Gör att produkten kan ses av alla användare som ligger under ert egna företag (med undantag för de användare ni sagt bara ska kunna se publika produkter (2))
- "Synlig för alla reklambyråer, tidningar m.m."
   Gör att produkten blir synlig för samtliga användare i systemet (förutom andra leverantörer, som bara kan se sina egna produkter)

#### Publiceringsnivå på Space

Om produkten även ska finnas på Space, finns en likadan kontroll för "Publiceringsnivå på Space":

- "Synlig för leverantör och grossist-export" Gör att produkten kan ses av alla användare under ert egna företag. Produktens bild och data kommer även att exporteras till alla grossisters Spaceavdelningar.
- "Synlig för alla" Ger samtliga spaceanvändare tillgång till produkten. Även andra leverantörer kommer att se den.

#### Export till externa system

OPV Online exporterar er information till en stor mängd olika system. Det kan vara allt från grossisternas egna bildbanker, till E-handelssystem, system som gör konsumentupplysnings-appar, kassasystem, maskiner för utlösen av tobaksprodukter m.m.

Alla dessa har ett behov av bilder och produktinformation, och genom att de får all data från oss, behöver ni bara säkerställa att ni har så mycket och korrekt information hos oss som möjligt, så kommer er information även att synas och vara korrekt i massor av externa system utan att ni behöver tänka på det.

Men dessa kräver uttryckligt tillstånd från er för att de ska få tillgång till produkten.

Om ett externt företag inte är förbockat, kommer det inte få tillgång till produkten oavsett vilken publiceringsnivå produkten har på OPV Online.

Så under rubriken "Tillåt export av Online-information till följande externa system" (3.5) kan ni ställa in vilka företag som ska få tillgång till er information. Företagen ligger grupperade som "Grossister", "Grossisters reklambyråer" och "E-Handel". Under varje kategori ligger ett antal företag. Dessa kan ni få fram genom att klicka "Visa alla" under varje rubrik.

Ni kan antingen detaljstyra vilka som ska få tillgång till informationen genom att bocka för varje företag individuellt, eller bocka för/bocka ur en hel grupp på en gång genom att klicka på checkboxen till vänster om gruppens namn.

För att underlätta för er, bockas exporten i/ur automatiskt när ni ändrar publiceringsnivå för OPV Online. Om ni väljer publiceringsnivån "Synlig för alla reklambyråer, tidningar m.m." på Online, kommer alla att bockas för (men ni kan fortfarande bocka ur de ni inte vill ge access till). Sätter ni "Endast synlig för er som leverantör" så kommer alla att bockas ur (så får ni bocka för de ni vill ge access till).

POST & BESÖKSADRESS Södra Hamnplan 5E 386 31 Färjestaden

#### EU 1169 / 2011

I slutet av 2014 tränder EU-reglering 1169/2011 i kraft. Den gör att viss information blir obligatorisk när den ska exporteras till exempelvis E-handlare.

De fält som är reglerade i EU 1169/2011, är markerade med en EU-flagga:

Alla fält som är markerade med EU-flaggan är dock inte obligatoriska för alla produkter.

Fälten som är reglerade i EU 1169/2011 är:

- Namn Obligatorisk för alla produkter •
- Varumärke Obligatorisk för alla produkter •
- Ingrediensförteckning Obligatorisk för alla produkter. Dessutom måste alla allergener • markeras (se "Allergiinformation" nedan)
- Näringsdeklaration Obligatorisk för alla produkter •
- Nettovikt & viktenhet eller nettovolym & volymenhet Måste vara ifyllt. Det räcker med att • produkten har antingen en nettovikt eller nettovolym.
- Ursprung Måste vara ifyllt för vissa produkter. Se artikel 26 i EU 1169/2011 •
- Bruksanvisning Måste vara ifyllt för produkter som skulle vara svåra att använda utan • bruksanvisning
- Förvaring Måste vara ifyllt om där finns särskilda förvaringsrekommendationer ٠
- Alkoholhalt Måste vara ifyllt om produkten innehåller alkohol •

#### Varning

Eftersom EU 1169/2011 inte träder i kraft förrän i slutet av 2014, har vi inte satt några krav på att fälten måste vara ifyllda. Istället kommer det upp en varning när ni trycker på godkänn-knappen, om där verkar finnas risk för att ni missat något av fälten. Vill ni då gå tillbaka och justera något, tryck på Avbryt. Tryck annars på Ok om ni ändå vill gå vidare.

| En ny EU-förordning (EU 1169/2011) kommer under 2014 kräva att viss produkti:<br>distribuerar information till bl.a. distanshandel.<br>Vi har upptäckt att vissa av dessa fält är tomma.                                                                                                    | nformation finns lagrad i system som 🛛 🐣    |
|----------------------------------------------------------------------------------------------------|---------------------------------------------|
| Ingrediensförteckning: Fältet måste vara ifyllt<br>Produkten måste ha en vikt och viktenhet eller volym och volymenhet angiven<br>Ursprung: Fältet måste vara ifyllt om vissa krav är uppfyllda<br>Förvaring: Fältet måste vara ifyllt om vissa krav är uppfyllda<br>Bruksanvisning: Fältet måste vara ifyllt om vissa krav är uppfyllda |                                             |
| För mer information om vilka fält som krävs, klicka här                                                                                                    |                                             |
| Klicka på Avbryt om du vill gå tillbaka och justera. Om detta inte är ett livsmedel<br>senare tillfälle, klicka på Ok.                                                                                                    | eller du vill fylla i informationen vid ett |
| Visa inte igen                                                                                                    |                                             |
|                                                                                                    |                                             |
|                                                                                                    | Ok Avbryt                                   |
|                                                                                                    |                                             |

POST & BESÖKSADRESS Södra Hamnplan 5E 386 31 Färjestaden

TELEFON 0480-49 61 00 0480-49 61 01

FAX

BANKGIRO 5004-3017

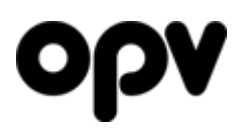

#### Allergiinformation

Allergiinformation finns numera på två olika ställen. EU-reglering 1169/2011 kräver att alla allergener markeras i ingrediensförteckningen.

Under "Märkningar"-fliken finns även en tabell där man kan ange allergener för att göra det sökbart och ge allergiker chansen att få en snabb överblick över allergiinformationen utan att behöva läsa genom hela ingrediensförteckningen.

#### Markering av allergener i ingrediensförtecknignen

Efter att ni skrivit in ingrediensförteckningen, är det dags att märka ut allergenerna. Det gör ni genom att markera en allergen, och sedan trycka på Allergen-knappen. Den kommer då att få fet stil. Sedan markerar ni nästa allergen, och klickar på allergen-knappen tills alla allergener har fet stil.

Alla ingredienser som fått fet stil, kommer att skickas ut till E-handlare och liknande med en allergenflagga som gör att de i sin tur kan se till så allergenen märks ut när de presenterar informationen.

| Allergen                                             | Allergen                                                   |
|------------------------------------------------------|------------------------------------------------------------|
| Vetemjöl, socker, margarin [palm-, raps- och         | Vetemjöl, socker, margarin [palm-, raps- och               |
| kokosolja, vatten, salt, emulgeringsmedel            | kokosolja, vatten, salt, emulgeringsmedel                  |
| (E471), surhetsreglerande medel (citronsyra),        | (E471), surhetsreglerande medel (citronsyra),              |
| aromämnen], mjölk, vatten, jäst, äppeljuice,         | aromämnen], mjölk, vatten, jäst, äppeljuice,               |
| kanel och salt.                                      | kanel och salt.                                            |
| Allergen                                             | Allergen                                                   |
| Vetemjöl, socker, margarin [palm-, raps-             | <b>Vetemjöl</b> , socker, margarin [palm-, raps-           |
| och kokosolja, vatten, salt, emulgeringsmedel        | och kokosolja, vatten, salt, emulgeringsmedel              |
| (E471), surhetsreglerande medel (citronsyra),        | (E471), surhetsreglerande medel (citronsyra),              |
| aromämnen], mjölk, vatten, jäst, äppeljuice,         | aromämnen], <mark>mjölk</mark> , vatten, jäst, äppeljuice, |
| kanel och salt.                                      | kanel och salt.                                            |
| Allergen                                             | Allergen                                                   |
| <b>Vetemjöl</b> , socker, margarin [palm-, raps-     | <b>Vetemjöl</b> , socker, margarin [palm-, raps-           |
| och kokosolja, vatten, salt, emulgeringsmedel        | och kokosolja, vatten, salt, emulgeringsmedel              |
| (E471), surhetsreglerande medel (citronsyra),        | (E471), surhetsreglerande medel (citronsyra),              |
| aromämnen], <b>mjölk</b> , vatten, jäst, äppeljuice, | aromämnen], <b>mjölk</b> , vatten, jäst, äppeljuice,       |
| kanel och salt.                                      | kanel och salt.                                            |

TELEFON 0480-49 61 00 0480-49 61 01

FAX

# ορν

Om ni råkat märka ut en ingrediens som en allergen av misstag, är det inga problem. Markera bara det ni märkt ut fel, och klicka sedan på allergen-knappen. Ingrediensen kommer då att avmarkeras som en allergen.

| Allergen                                             | Allergen                                             |
|------------------------------------------------------|------------------------------------------------------|
| <b>Vetemjöl</b> , socker, margarin [palm-, raps-     | <b>Vetemjöl</b> , socker, margarin [palm-, raps-     |
| och kokosolja, vatten, salt, emulgeringsmedel        | och kokosolja, vatten, salt, emulgeringsmedel        |
| (E471), surhetsreglerande medel (citronsyra),        | (E471), surhetsreglerande medel (citronsyra),        |
| aromämnen], <b>mjölk</b> , vatten, jäst, äppeljuice, | aromämnen], <b>mjölk</b> , vatten, jäst, äppeljuice, |
| kanel och <b>salt</b> .                              | kanel och <mark>salt</mark> .                        |
| Allergen                                             | Allergen                                             |
| <b>Vetemjöl</b> , socker, margarin [palm-, raps-     | <b>Vetemjöl</b> , socker, margarin [palm-, raps-     |
| och kokosolja, vatten, salt, emulgeringsmedel        | och kokosolja, vatten, salt, emulgeringsmedel        |
| (E471), surhetsreglerande medel (citronsyra),        | (E471), surhetsreglerande medel (citronsyra),        |
| aromämnen], <b>mjölk</b> , vatten, jäst, äppeljuice, | aromämnen], <b>mjölk</b> , vatten, jäst, äppeljuice, |
| kanel och <b>salt</b> .                              | kanel och salt.                                      |

**POST & BESÖKSADRESS** Södra Hamnplan 5E 386 31 Färjestaden

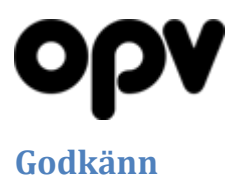

Om ni anser att produktens information är korrekt och inte behöver ändras, är det bara att klicka på Godkänn-knappen. Sidan kommer då att se ut som följande:

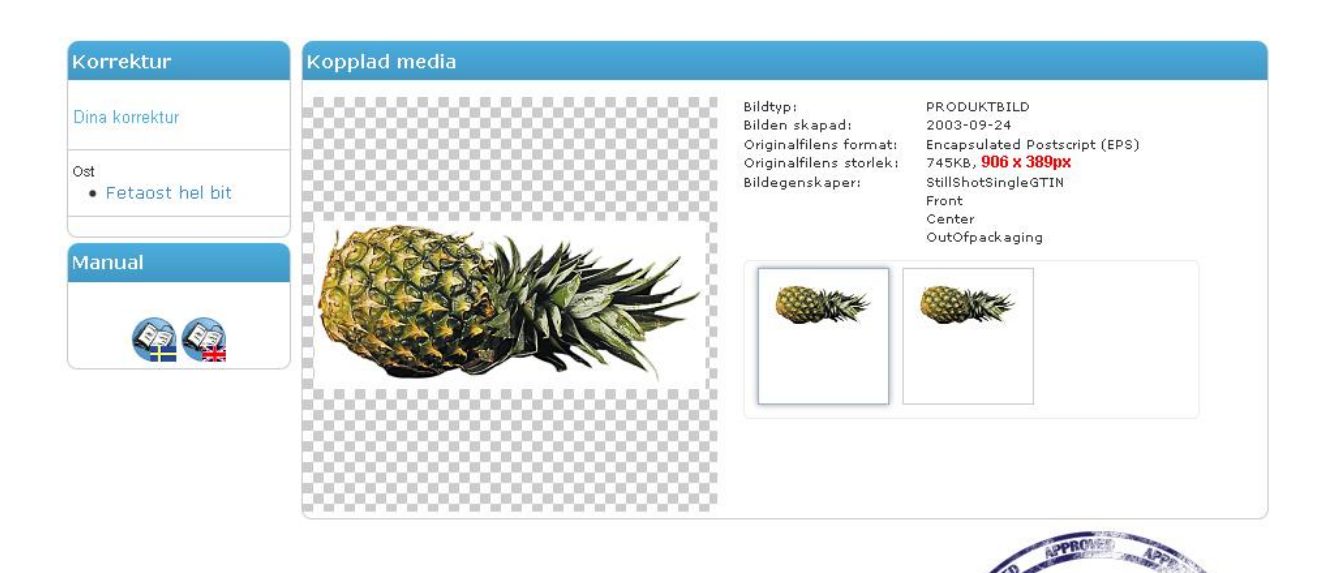

Om ni skrivit in ett publiceringsdatum för produkten, kommer den att att hamna i menyn under "Godkända, ej utförda". Annars kommer produkten helt enkelt att försvinna från menyn, då den inte längre ligger i korrektursystemet.

POST & BESÖKSADRESS Södra Hamnplan 5E 386 31 Färjestaden

TELEFON 0480-49 61 00 0480-49 61 01

FAX

BANKGIRO 5004-3017

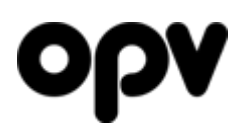

### Skicka tillbaka korrigeringar

När ni ändrat någon information förutom publiceringsinställningarna, måste ändrigarna dubbelkollas av OPV:s produktansvariga. Sidan kommer då att se ut som följande:

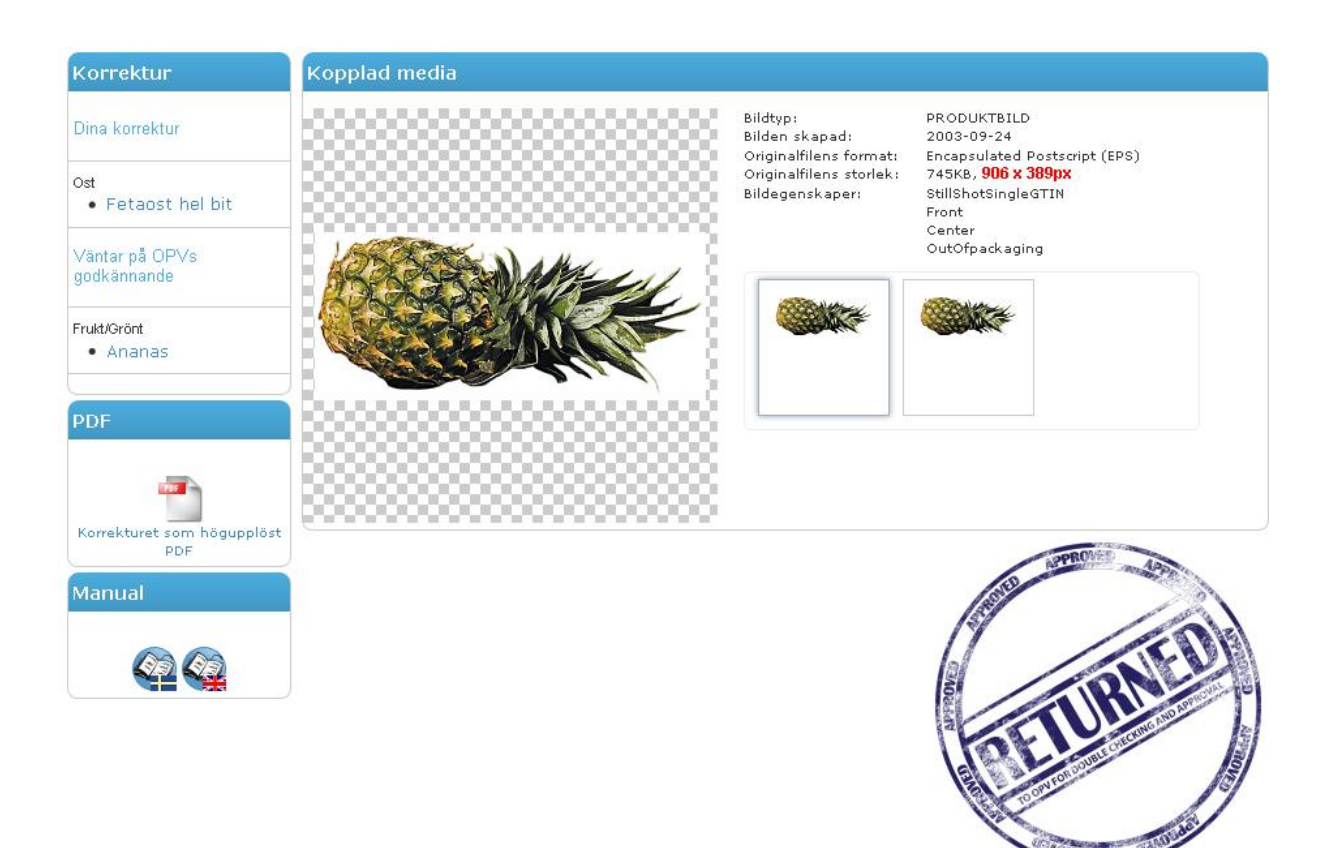

Produkten kommer att hamna under rubriken "Väntar på OPVs godkännande".

**POST & BESÖKSADRESS** Södra Hamnplan 5E 386 31 Färjestaden

**TELEFON** 0480-49 61 00

**FAX** 0480-49 61 01 BANKGIRO OR 5004-3017 55

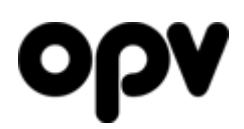

Förteckning over de olika fälten, och deras syfte

| Namn                               | Produktens namn. Så konsument-vänligt som möjligt. Alltså inga svårtolkade förkortningar, avkapade texter eller liknande                                                                                                    |
|------------------------------------|----------------------------------------------------------------------------------------------------|
| Varumärke                          | Produktens varumärke. Be oss lägga till varumärket om det inte finns i systemet.                                                                                                    |
| Sortiment                          | OPV Online har ett eget menysystem som delar in produkterna i olika<br>segment. Exempelvis Djupfryst, Bröd/Kex/Bakverk, Frukt/Grönt m.m.<br>Denna avgör helt enkelt under vilken kategori på OPV Online som produkten<br>ska ligga.                                                                                                    |
| Undergrupp                         | OPV Online:s meny är uppbyggd efter<br>Sortiment<br>Varumärke<br>Undergrupp                                                                                                    |
|                                    | Undergrupp är alltså till för att dela upp ett sortiment/varumärke i flera<br>delar, för att göra det lättare att hitta rätt. Ganska få använder sig dock av<br>undergrupper då deras sortiment helt enkelt inte är stort nog för att det ska<br>behövas. Så om ni vill dela in ert sortiment i undergrupper, säg till oss, så<br>skapar vi undergrupperna ni vill ha (och därefter kan ni välja rätt<br>undergrupp). |
| Ingrediensförteckning              | Innehållsförteckning, precis som den står på förpackningen.<br>Kommaseparerad. Exempel: Vetemjöl, vatten, vegetabiliskt margarin, socker,<br>jäst, salt, emulgeringsmedel E 471                                                                                                    |
|                                    | Allergen-knappen är till för att märka ut allergener i texten, enligt EU<br>1169/2011. Markera den ingrediens som innehåller en allergen, och tryck på<br>allergen-knappen. Allergenen kommer nu skrivas i fet stil.<br>För att ta bort en allergen från texten, markera allergenen du vill ta bort, och<br>tryck på allergen-knappen igen. Den feta stilen ska nu försvinna                                          |
| Näringsdeklaration<br>per 100 g/ml | Näringsvärdena. Ska stå samma som på förpackningen. Kan vara antingen<br>kommaseparerad eller radbruten.<br>Exempel 1:<br>Energi 1100kJ/260kcal, Protein 8g, Kolhydrat 49g varav sockerarter 2.6g, Fett<br>3.5g                                                                                                    |
|                                    | Exempel 2:<br>Energi 1100kJ/260kcal<br>Protein 8g<br>Kolhydrat 49g varav sockerarter 2.6g<br>Fett 3.5g                                                                                                    |
| Meny                               | Många leverantörer har specialanpassade lösningar av några av våra system,<br>eller får informationen på OPV Online exporterad till sitt intranät eller sin<br>hemsida. Ofta vill leverantören då ha ett eget kategoriträd som produkterna<br>delas in efter.<br>Om ni har ett elelr flera egna kategoriträd, kan ni här ställa in vilka kategorier                                                                   |

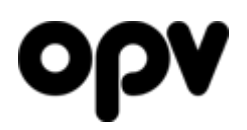

som denna produkten ska vara kopplad till.

#### Utökad info.

| Återvinning    | Hur produkten/lådor/pallar ska återvinnas. Kan ställas in för varje produkt/förpackning i hela hierarkin.  |
|----------------|----------------------------------------------------------------------------------------------------|
| Beskrivning    | En konsumentorienterad beskrivning av produkten                                                            |
| Hållbarhet     | Information om produktens hållbarhet                                                                       |
| Ursprung       | Varifrån produktens råvara kommer, var produkten är producerad etc.                                        |
| Tining         | Instruktioner för tining av produkten                                                                      |
| Tillagas       | Instruktioner för tillagning av produkten                                                                  |
| Bruksanvisning | Instruktioner för hur produkten ska användas                                                               |
| Förvaring      | Hur produkten/lådor/pallar ska förvaras. Kan ställas in för varje<br>produkt/förpackning i hela hierarkin. |
| Säljtext       | En konsumentorienterad säljande text. Varför ska man köpa denna produkten? Vad gör den bättre än andra?    |
| Alkoholhalt    | Volymprocent alkohol i produkten.                                                                          |

#### **ID-Nummer**

| GTIN/EAN      | Produktens GTIN/EAN. Kan ställas in för varje produkt/förpackning i hela<br>hierarkin. Endast GTIN/EAN på 8, 13 eller 14 tecken är tillåtna. Normalt sett<br>används 14 tecken bara på mellan/toppnivå (lådor/pallar), och 8 eller 13<br>tecken på basnivån.<br>Vi har kod som kommer att validera checksiffran i GTIN/EAN:et. Så om ni råkat<br>skriva fel på någon siffra, kommer den att säga till |
|---------------|----------------------------------------------------------------------------------------------------|
| Lev. Art. Nr. | Ert egna artikelnummer.                                                                                                    |
| Övriga nummer | Kedjorna har oftast egna artikelnummer på era produkter. Här kan ni ange<br>dem, för att de lättare ska kunna hitta era produkter.                                                                                                    |

#### Mått/Vikt/Volym

Det är väldigt viktigt att måtten blir rätt på produkten. Men det kan ibland vara svårt att veta vad som ska räknas som produktens framsida. Generellt sett är produktens framsida den sida på produkten där det största produktnamnet/varumärket finns. Om produkten ska vara med på OPV Space, kan ni se i produktöversikten längst uppe vilken bild som lagts upp som "front", och utgå ifrån det.

Om produkten har Spacebilder, kommer måttens proportioner att valideras mot spacebildernas proportioner. Om proportionerna avviker med mer än 10%, är måtten troligtvis fel angivna, och systemet kommer att skicka upp ett varningsmeddelande.

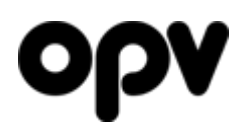

| Höjd (mm)                                                                                                    | Produktens höjd, mätt från produktens "front". Kan ställas in för varje produkt/förpackning i hela hierarkin                                                                                                    |
|----------------------------------------------------------------------------------------------------|----------------------------------------------------------------------------------------------------|
| Bredd (mm)                                                                                                    | Produktens bredd, mätt från produktens "front". Kan ställas in för varje produkt/förpackning i hela hierarkin                                                                                                    |
| Djup (mm)                                                                                                    | Produktens djup, mätt från produktens "front". Kan ställas in för varje<br>produkt/förpackning i hela hierarkin                                                                                                    |
| Antal i denna<br>konsumentförp.<br>eller<br>Antal konsumentförp. i<br>denna detaljistförp.<br>eller<br>Antal detaljistförp. i<br>denna transportförp. | Hur många som finns i förpackningen du just nu redigerar. Kan ställas in<br>för varje produkt/förpackning i hela hierarkin.<br>Normalt sett anges ingenting i detta fältet på basnivån, där det står<br>"Antal i denna konsumentförp."<br>Exempel: Om vi har en påse innehållande 50 godisbitar på basnivån,<br>som säljs i lådor om 30 påsar, som levereras på en pall med 40 lådor –<br>så kan man ange 50 på basnivån (eller låta bli att ange något), 30 på<br>mellannivån och 40 på toppnivån. |
| Vikt                                                                                                    | Basnivå: Produktens <i>netto</i> vikt.<br>Mellan/Toppnivå: Förpackningens <i>brutto</i> vikt<br>Endast själva siffran. Enheten anges nedan. Kan ställas in för varje<br>produkt/förpackning i hela hierarkin.                                                                                                    |
| Viktenhet                                                                                                    | Viktenheten som används. Exempelvis g eller kg                                                                                                    |
| Volym                                                                                                    | Basnivå: Produktens <i>netto</i> volym.<br>Mellan/Toppnivå: Förpackningens <i>brutto</i> volym<br>Endast själva siffran. Enheten anges nedan. Kan ställas in för varje<br>produkt/förpackning i hela hierarkin.                                                                                                    |
| Volymenhet                                                                                                    | Volymenheten som används. Exempelvis ml eller l                                                                                                    |
| Staplingshöjd                                                                                                    | Stapplingshöjden är inte den totala höjden för samtliga stapplade<br>produkter utan höjden per enskild produkt som stapplas. Följande<br>formel bör användas för att räkna ut stapplingshöjden:<br>N = (A – B) / Tc – 1<br>N = Staplingsvärdet i mm<br>A = Totala dimensionen<br>B = Dimension för enskild produkt<br>Tc = Totala antalet stapplade produkter                                                                                                    |
| Staplingshöjd enhet                                                                                                    | Alltid mm                                                                                                    |
| Staplingstyp                                                                                                    | Huruvida produkten staplas horisontellt eller vertikalt.<br>Vertikalt – produkter som staplas ovanpå varandra i höjd.<br>Horisontellt – Nästan uteslutande produkter som hängs på "spjut"                                                                                                    |
| Staplingsriktning                                                                                                    | Positiv riktning innebär alltid att understa produkten är den enda med<br>intakt originalhöjd, det vill säga den enda produkt i stapplingen som<br>man kan se hela produktens höjd.                                                                                                    |
|                                                                                                    | Negativ riktning innebär alltid att översta produkten är den enda med<br>intakt originalhöjd, det vill säga den enda produkt i stapplingen som<br>man kan se hela produktens höjd.                                                                                                    |

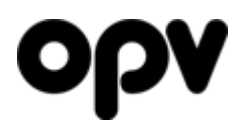

#### Märkningar

| Produktmärkningar  | Har produkten någon officiell produktmärkning (som KRAV, Nyckelhålet,<br>Svanen m.m.)?<br>I så fall klickar ni på "Visa produktmärkningar", och bockar för de<br>produktmärkningar som produkten har.<br>Om ni saknar någon märkning, kontakta oss.                                                                                                    |
|--------------------|----------------------------------------------------------------------------------------------------|
| Allergiinformation | Här kan ni ange huruvida er produkt innehåller några allergener eller ej. Om ni<br>väljer "Spår" eller "Ja", har ni även möjlighet att skriva in en kommentar för<br>att berätta mer i detalj.<br>"Nej" behöver ni bara välja om ni verkligen vill visa att ni inte har det (på<br>latosfri mjölk hade man kanske exempelvis velat klicka i Nej på Laktos, men<br>låtit exempelvis "Lupin" stå kvar på "Ej angett" då det är underförstått att<br>mjölj inte innehåller lupin).<br>Denna allergiinformationen är huvudsakligen till för att underlätta för<br>konsumenter och göra allergener sökbara. Så tänk på att alla allergener som<br>finns eller kan finnas i produkten, även ska stå angivna i<br>innehållsförteckningen. |

## Övrigt

| Porttionsstorlek<br>(för GDA) | De som vill att en GDA-tabell (Global Daily Amounts) ska visas när någon tar<br>upp den detaljerade vyn på produkten, anger ni portionsstorleken i gram /<br>milliliter här. Den tar då informationen från näringsvärdes-fältet ovan, och ger<br>en förhandsvisning av hur den kommer att se ut.<br>En portion på 60g innehåller:                                                                                                    |  |  |
|-------------------------------|----------------------------------------------------------------------------------------------------|--|--|
|                               | Energi<br>156kcalProtein<br>aterKolhydr-<br>aterSocker<br>1,6gFett<br>2,1gMättat<br>fettFibrer<br>1,5gNatrium<br>0,3g7,8%9,6%11%1,7%3%3%6%14%Procentsatsen är baserad på en genomsnittlig kvinna i medelåldern                                                                                                    |  |  |
| Lanserad                      | Datumet då produkten ska lanseras/lanserades                                                                                                    |  |  |
| Extra sökord                  | Innehåller produktens namn/varumärke apostrofer, eller har den ett namn<br>som är svårt att stava till?<br>I så fall kan ni skriva in vanliga felstavningar här, så dyker produkten upp i<br>sökningarna även om användarna stavar fel. Orden ska skrivas in separerade<br>med mellanslag.<br>Exempelprodukt: L´Oréal Essie Fiji<br>Dels är L´Oréal otroligt svårt för en svensk att stava till, och dels är där många<br>som tror att Fiji stavas Fidji<br>Därför hade det kunnat vara bra att skriva in:<br>Loreal L'oreal Fidji |  |  |